## ENTER A PETTY CASH CLAIM

## Instructions

- 1. From the Voyager Home page click Launch ERP Central Component
- 2. Enter transaction FBCJ in the command field and click enter

When accessing this transaction for the **first time** enter **Company Code** 4000 for Birmingham City Council and select the appropriate **Cash Journal** to identify the petty cash account that the claim is to be posted against

| 🔄 Cash Journal: Init🖾 🦯 |      |
|-------------------------|------|
| Company code            | 4000 |
| Cash journal            |      |
| ✓ ×                     |      |

**i**)

If there is no **Opening balance** click on the **Cash receipts** tab, enter **DATA TAKE ON** in the **Business transaction** field, enter the imprest balance in the amount field and then click **Post** 

3. Ensure the correct dates are displayed

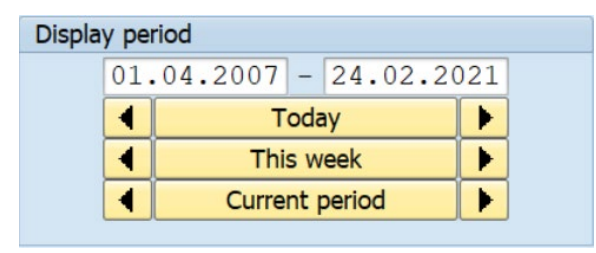

- 4. Dates can be changed as required. Use the 
  or
  to move to previous or future dates, or overtype the dates in the white fields
- 5. Ensure the 'Cash payments' tab is selected

For each Voucher enter the following Information:

- **6.** In the 'Business transaction' field, enter the subjective code used to identify the type of petty cash expenditure, e.g., L700 for Postage
- 7. Enter the total amount including VAT amount.
- 8. Select the correct tax code: e.g. VR for standard 20% VAT
- 9. Enter the cost centre in the 'Cost Center' field

Complete the **WBS Element** or **Fund** fields if the petty cash voucher is to be charged to a project instead of a cost centre

- **10.** Enter the name of the person to whom the voucher was issued in the 'Receipt recip' field.
- **11.** In the 'Test' field enter a description of the expenditure e.g. toner cartridge and press enter on your keyboard to complete
- **12.** Once completed a red symbol **X** is displayed against the entry.
- **13.** Click 'Post' to post the petty cash claim.

NOTE: the claim will not create a financial transaction until it is posted.

### PETTY CASH RECOUPMENT

Recoupment should be made on a regular basis as Petty Cash accounts cannot be overdrawn in the Voyager System.

You **MUST** print the '*cash payments*' being recouped and obtain signed authorization before processing.

Click 'Print cash journal' to print a copy of the petty cash and obtain signed authorization **PRIOR** to starting the Recoupment process on Voyager

- 1. Ensure the 'Check receipts' tab is selected.
- 2. Enter Recoupment in the business transaction field 'Business transaction'.
- 3. In the 'Amount' field enter the amount required to top up the petty cash account.
- 4. In the 'Check number' always enter today's date.
- 5. Always complete the following field with the entries below:

| Check issuer | BCC      |
|--------------|----------|
| Bank Key     | 200774   |
| Bank Account | 70489166 |

- 6. Once completed click 'Post'
- 7. Tick to acknowledge the warning message.
- 8. Click' Post' to post the entry.
- **9.** Select the 'RECOUPMENT' field to highlight it.
- 10. Click 'Present checks'. The clear checks screen appears.
- 11. Enter To Petty Cash Bank in the 'Business trans' field
- **12.** Check the dates are correct and click 'post lot'.
- 13. The Print Dialog box appears, click 'cancel'.

# Once the recoupment has been paid into your bank account you must record this on the Voyager system.

- **14.** Access transaction FBCJ.
- **15.** Select the 'cash receipts' tab.
- 16. Enter 'FROM BANK' in the 'Business transaction' field.
- **17.** Enter the amount.
- **18.** Click 'post to save & post the entry.

#### **Hints & Tips**

If you do not know what Business transaction to use go to the G/L Account field and select the search icon

To delete a line entry, tick to ensure the line is highlighted.

To copy a line entry, ensure the line is selected.

Use transaction **FBL1N** to view when recoupment payments have been made to a Petty cash account.